Download the **"BorrowBox"** app <u>for your device</u> from the **"Apple App Store"** or **"Google Play"** and open the app.

Tap "Library"

| Sign in with your Library ID<br>Use the membership details provided by your<br>local library. |
|-----------------------------------------------------------------------------------------------|
| Library                                                                                       |
| Please select your library.                                                                   |
| ID/Barcode                                                                                    |
| PIN/Password                                                                                  |
| Please type in your ID/Barcode and PIN/Password as instructed by your library.                |
| Sign In                                                                                       |

## Type "City of Armadale" and tap on "City of Armadale Libraries"

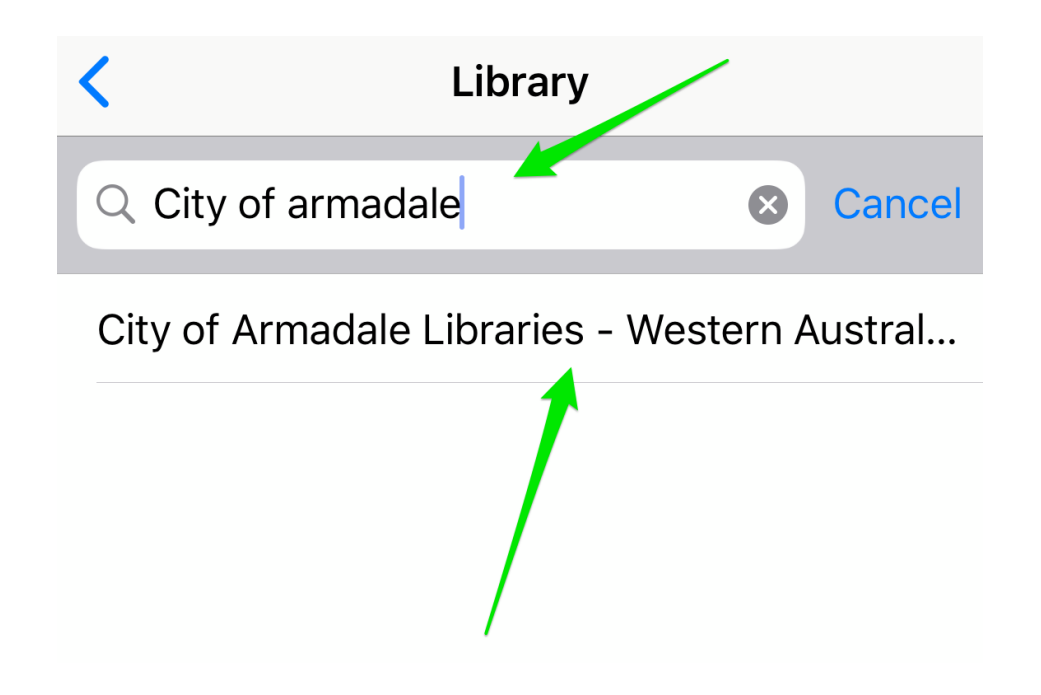

Enter your **Card Number** and **PIN/Password** that you set up when you joined the library and tap **"Sign In"** 

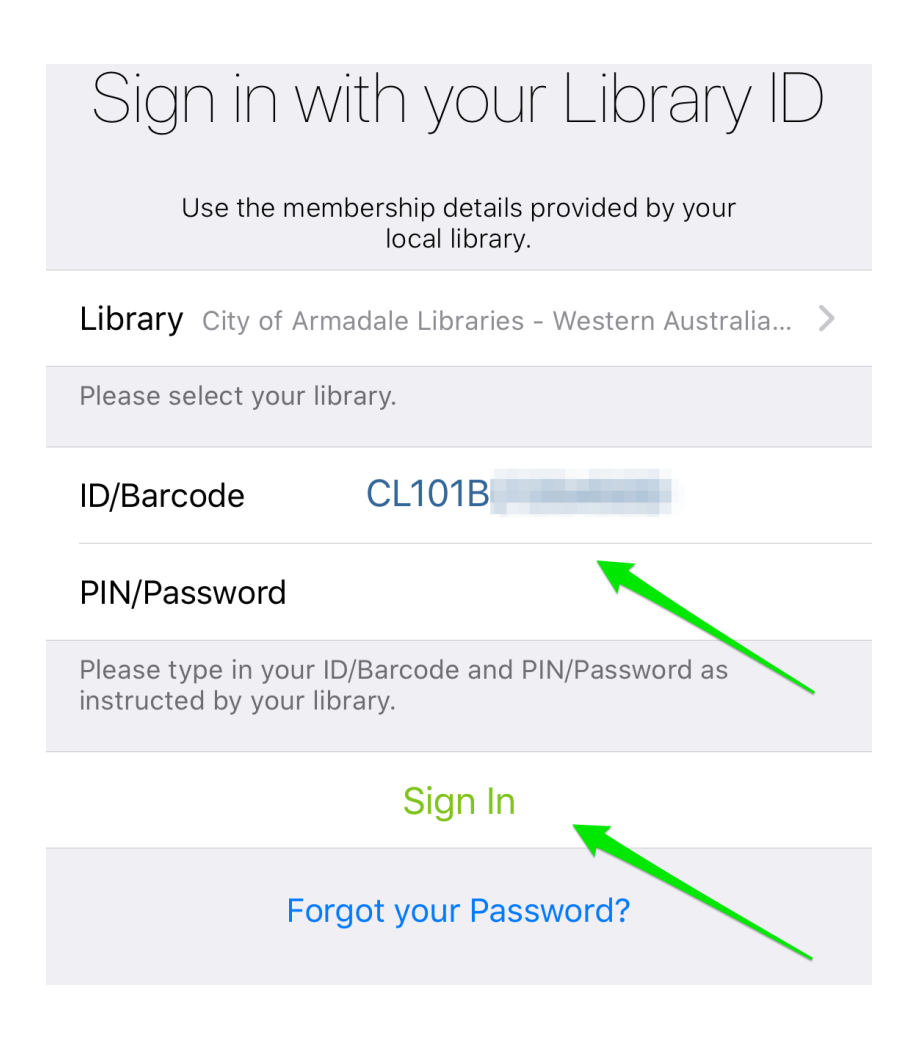

Tap "Agree" to the Terms and Conditions

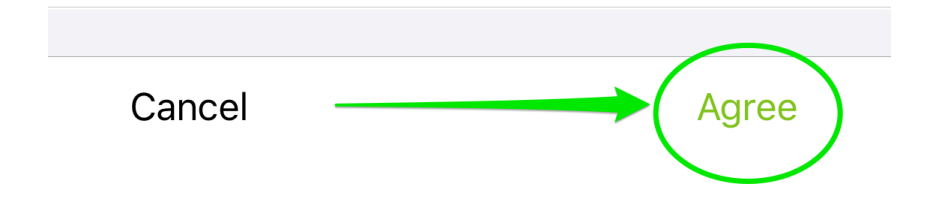

Type in a valid **email** and choose if you want to receive **"Newsletters"** Tap **"Done"** to **Complete Registration** 

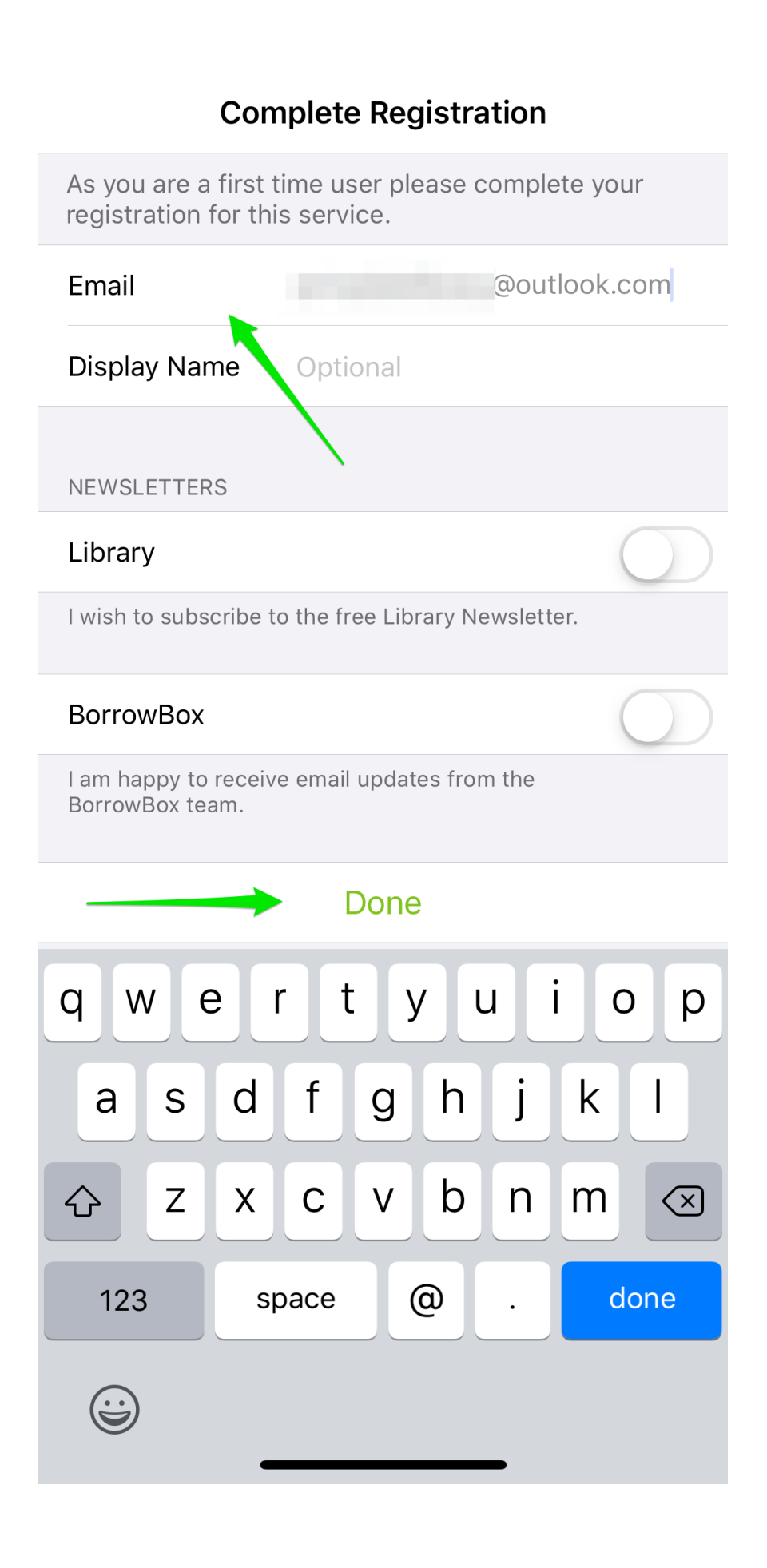

You are now ready to find eBooks and eAudiobooks

| public libraries User Australia Public Libraries Digital Media Collection |                                   |
|---------------------------------------------------------------------------|-----------------------------------|
| My Loans                                                                  | My Reading Lists                  |
| LOANS                                                                     | Available: <del>@</del> 6 📕 6     |
| No loans                                                                  |                                   |
| RESERVES                                                                  |                                   |
| No reserves                                                               |                                   |
|                                                                           |                                   |
|                                                                           |                                   |
|                                                                           |                                   |
|                                                                           |                                   |
|                                                                           |                                   |
|                                                                           |                                   |
| City of Armadala Librarias - Woster                                       | Australia Dublic Librar 🔗 6 - 🖿 6 |
| My Loans eAudiobooks eB                                                   | ooks Search Settings              |
|                                                                           |                                   |